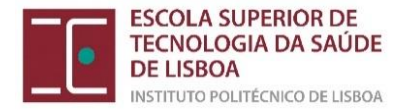

# Manual para Matrícula/Inscrição | Ano Letivo 2024/2025

Cursos Licenciatura (exclusivamente online)

## Bem-vindo à Escola Superior de Tecnologia da Saúde (ESTeSL)!

Neste manual poderá consultar o procedimento de matrícula/inscrição nos cursos de Licenciatura que integram a nossa oferta formativa.

O processo de matrícula/inscrição na ESTeSL integra 6 momentos sequenciais fundamentais:

- 1. Ativação do email institucional
- 2. Acesso à Secretaria Virtual
- 3. Preparação da pré-inscrição
- 4. Regularização dos pagamentos associados à matrícula/inscrição
- 5. Matrícula/Inscrição
- 6. Escolha das turmas por Unidade Curricular

## Informações Gerais

## Documentos a submeter no ato da matrícula

Para poder finalizar a sua matrícula *online*, deve ter, em formato digital:

- Uma fotografia tipo passe
- Documento de identificação
- Boletim de vacinas (pelo menos a folha de rosto e a folha da vacina antitetânica)
- <u>Pré-requisito do Tipo A</u> (Basta anexar a folha de rosto que tem a vinheta do médico)
- Declaração médica comprovativa de que não possui dispositivos metálicos ou prótese interna ferromagnética – Exclusivo a colocados no curso de <u>Imagem Médica e</u> <u>Radioterapia</u>

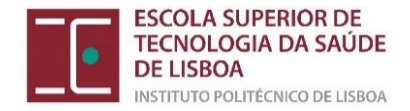

## Ativação do email institucional

Antes de poder realizar a matrícula, tem de ativar o seu **email institucional**. Para o efeito, foram remetidas para o seu email pessoal as credenciais de acesso, juntamente com as informações sobre a matrícula.

Deve aceder à página do <u>Instituto Politécnico de Lisboa</u> e selecionar a opção *Conta de email institucional,* siga os passos indicados e crie a sua conta.

Caso já tenha sido estudante da ESTeSL, o seu número de aluno mantém-se, bem como as credenciais de acesso ao email institucional.

## Acesso à Secretaria Virtual

O acesso à sua área na <u>Secretarial Virtual</u> deverá ser concretizado com recurso às credenciais do email institucional (ativado no passo anterior).

Se frequentou Unidades Curriculares Isoladas ou outro curso de licenciatura/mestrado na ESTeSL, após entrar na "Secretaria Virtual" deve ALTERAR PERFIL para o curso que ingressou em 2024-2025:

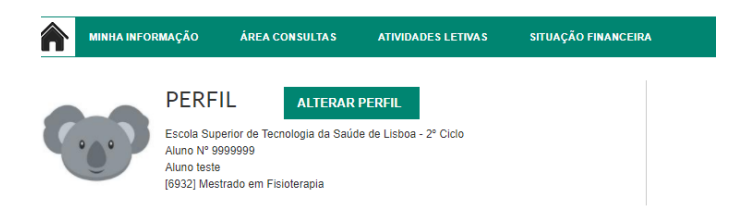

## Regras de Inscrição

## Estudantes 1º ano, 1ª vez

O estudante deve inscrever-se a todas as Unidades Curriculares (UCs) do 1º ano curricular, perfazendo um total de 60 ECTS.

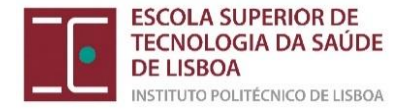

## Preparação da pré-inscrição

Na sua área na Secretaria Virtual, selecione a opção Matrículas/Inscrições:

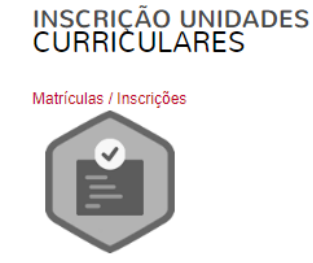

## Selecione a opção Realizar pré-matrícula/inscrição:

| ESCOLA SUPERIOR DE<br>ESCOLA SUPERIOR DE<br>ESCOLA DA SAUDE<br>DE LISBOA<br>Antimitor poutricitades de Lisboa                                                                                                 |                                                                          |                                                                                                    |
|----------------------------------------------------------------------------------------------------|--------------------------------------------------------------------------|----------------------------------------------------------------------------------------------------|
| MINHA INFORMAÇÃO ÁREA CONSULTAS ATIVIDADES LETIVAS SITUAÇÃO FINANCEIRA                                                                                                    |                                                                          | MEU PERFIL                                                                                                  |
|                                                                                                    | ? AJUDA                                                                  | PAGAMENTOS                                                                                                  |
| INFORMAÇÃO MATRÍCULA/INSCRIÇÃO                                                                                                    |                                                                          | HORÂRIOS                                                                                                    |
| Ano Letvo: 2020-21 (Jossa)<br>Curso: Licenciatura em Imagem Médica e Radolempia                                                                                                    |                                                                          | ACESSOS RÁPIDOS                                                                                             |
| Curso: Loonoutura em Inagem Nédoa e Radioterapia                                                                                                    |                                                                          | <ul> <li>&gt; Dados Pessoals</li> <li>&gt; Formação Avançada</li> <li>&gt; Gerir Pedidos Revisão</li> </ul> |
| Avisos                                                                                                    |                                                                          | <ul> <li>Notas</li> <li>Matricula/Inscrição</li> </ul>                                                      |
| Pode reatizar a pré-matriculationar(a) asté 18.09.2020 22:59:00     Au matriculastinicar(par de -inter estão definidas para decomer entre as 00:00 horas do da 01.09.2020 e as 22:59 horas do da 18.09.2020 . |                                                                          | <ul> <li>Inscrição a Exames</li> <li>Horário</li> </ul>                                                     |
|                                                                                                    | REALIZAR PRÉ-MATRICULAINSCRIÇÃO                                          | <ul><li>&gt; Sumários</li><li>&gt; Dividas</li></ul>                                                        |
| Terna em atemplo que apenas serilo visíveis os períodos para os quais tanta disspolínas disponíveis para matrícularinsoriplis.                                                                                |                                                                          |                                                                                                    |
| OMERICO IN D MERII ESTAGL                                                                                                    | 💽 Optimizado para 5440x000 (Chrome, Salar, S<br>(Smar@Pones 6 Tablets va | Edge, FX 5+, IE11 & Opera 15+<br>o tão suportados na totalidade) netP(                                      |

## Tome conhecimento dos termos e condições e selecione Avançar:

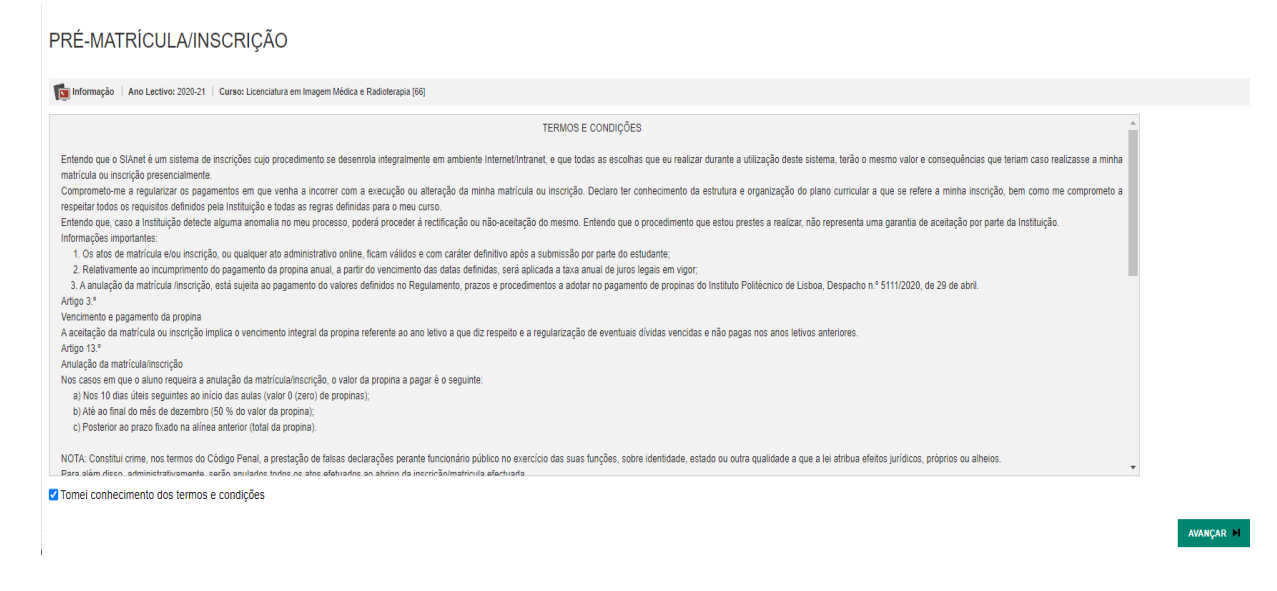

No passo seguinte, se se candidatou a bolsa, tem de selecionar no campo "sim".

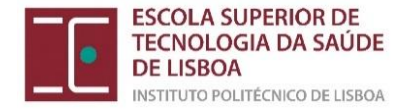

Após a validação dos seus dados, selecione a opção Confirmar para avançar.

| Pre-Matrícula/Ins                                                                  | scrição                                                                                                    |  |  |  |  |  |  |  |
|------------------------------------------------------------------------------------|----------------------------------------------------------------------------------------------------|--|--|--|--|--|--|--|
| Can Informação   Ano Lectivo: 2019-20   Curso: Licenciatura em Ortoprotesia (8152) |                                                                                                    |  |  |  |  |  |  |  |
| Este processo irá registar a s<br>Esta preparação irá gerar too                    | ua intenção em se matricular/inscrever posteriormente quando a fase de matriculas/inscrições for aberta<br>la a informação necessária podendo inclusivé gerar itens a pagamento que serão devidos para a realização da matricula/inscrição na próxima fase |  |  |  |  |  |  |  |
| Dados do aluno                                                                     |                                                                                                    |  |  |  |  |  |  |  |
| Nome do aluno*                                                                     | Aluno teste                                                                                                    |  |  |  |  |  |  |  |
| Regime de Estudos                                                                  | Tempo interior                                                                                                    |  |  |  |  |  |  |  |
| Bolseiro*                                                                          | Sim (Declaro sob compromisso de honra que pedi bolsa no ano letivo actual)                                                                                                    |  |  |  |  |  |  |  |
|                                                                                    | ® Não                                                                                                    |  |  |  |  |  |  |  |
| Dados de faturação<br>Dados Fiscais <sup>®</sup><br>País fiscal <sup>®</sup>       | Portugués      Estrangeiro     Asegunidad                                                                                                    |  |  |  |  |  |  |  |
| Número de identificação fiscal*                                                    |                                                                                                    |  |  |  |  |  |  |  |
| País morada*                                                                       | Arganisilo v                                                                                                    |  |  |  |  |  |  |  |
| Morada*                                                                            | Rua teste                                                                                                    |  |  |  |  |  |  |  |
| Associar entidade pa<br>Poderá associar uma entidad                                | gadora (empresa)<br>le que comparticipe as suas dividas                                                                                                    |  |  |  |  |  |  |  |

Os candidatos a bolsa, no ato da matrícula, deverão pagar, apenas, o valor correspondente ao Seguro e Taxa de inscrição (52,50€).

No final da preparação da inscrição, aparece o seguinte écran:

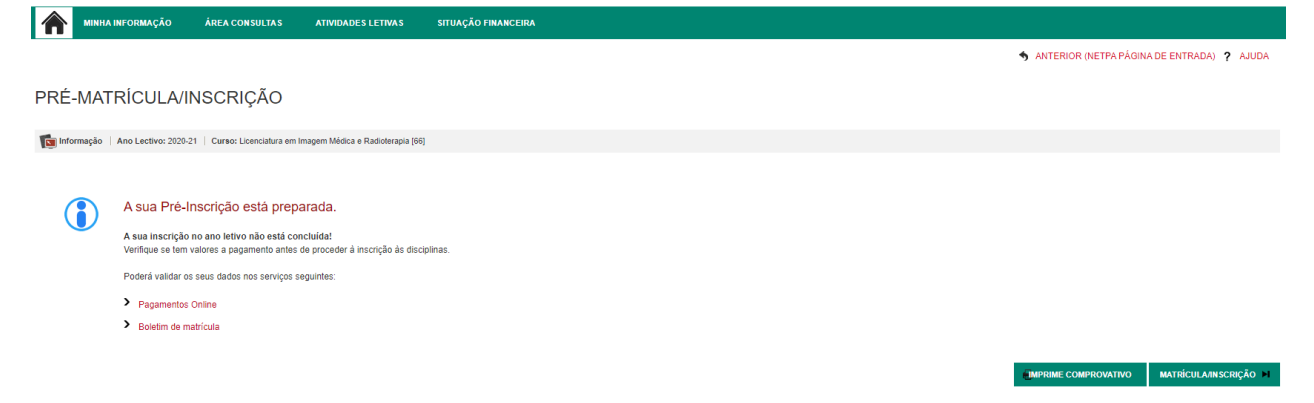

Pode imprimir ou aceder diretamente aos pagamentos para os regularizar.

#### Regularização dos pagamentos associados à matrícula/inscrição

Assim que a preparação está concluída, ficam a pagamento os valores relativos à <u>taxa de</u> <u>inscrição, seguro escolar e 1<sup>a</sup> prestação da propina</u>\* de 2024/2025 (\*caso não seja candidato a bolsa de estudos). Deverá selecionar os itens a pagar e regularizar o pagamento.

> Pagamentos Online

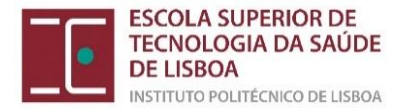

# Matrícula/Inscrição

Escolha das Unidades Curriculares

Após o pagamento dos valores em dívida, deve aceder novamente à <u>Secretaria Virtual</u> para dar continuidade à matrícula/inscrição.

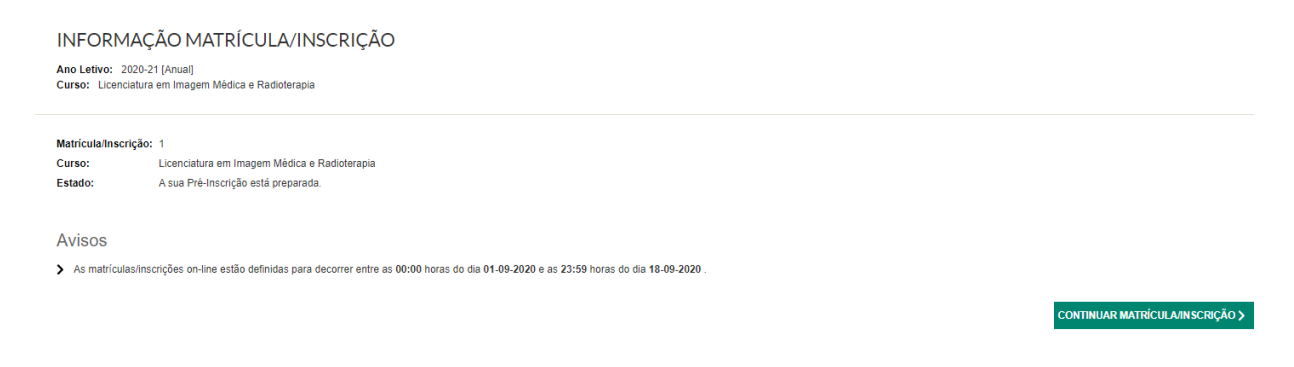

Vai encontrar um écran de "Resumo de pré-requisitos" que tem de *validar* antes de passar ao passo de escolha de Unidades Curriculares:

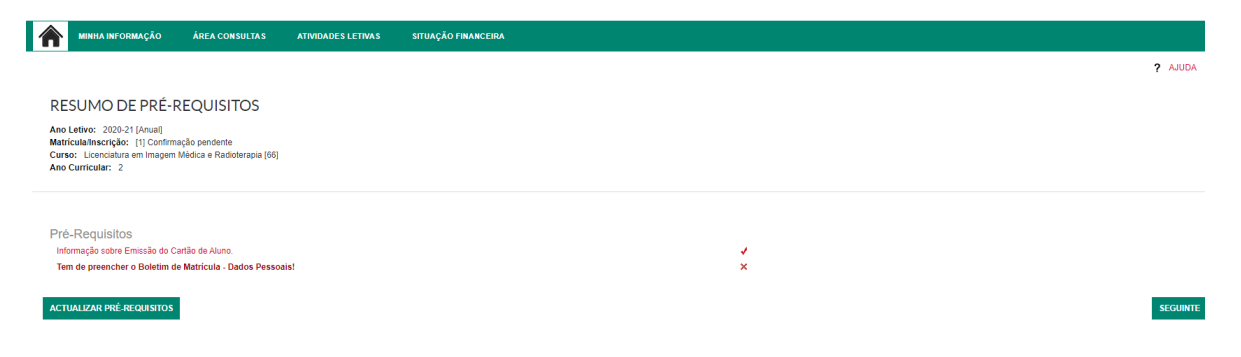

Preencher *Boletim de matrícula.* Se fizer "gravar dados pessoais" aparece o que falta preencher. BOLETIM DE MATRÍCULA

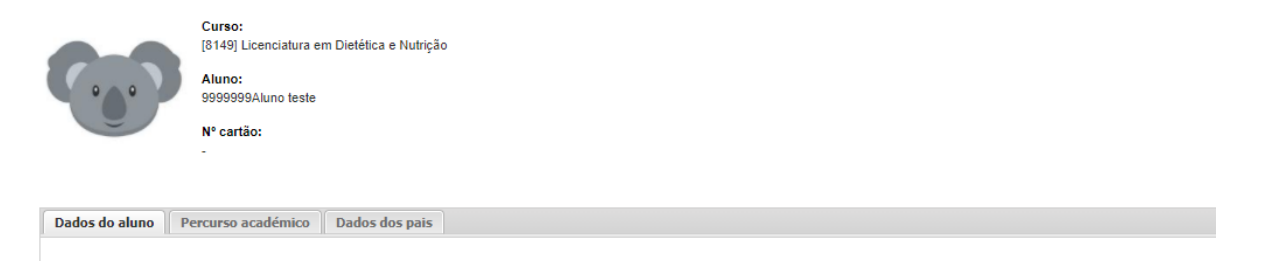

Nota: Nos campos com opções pré-definidas deve selecionar uma das opções. Nestes casos, o sistema não irá aceitar a introdução manual da informação.

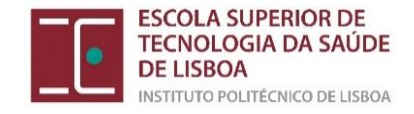

## Informação sobre *Emissão do Cartão de aluno* (CGD)

#### CONSENTIMENTO DE ENVIO DE DADOS PESSOAIS PARA A CGD

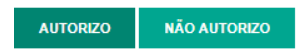

Na página seguinte deverá carregar os documentos obrigatórios (indicados no inicio deste manual) à matrícula/inscrição.

#### DOCUMENTOS DE MATRÍCULA/INSCRIÇÃO

| Documentos de Matrícula/Inscrição                             |          |             |                                                        |
|---------------------------------------------------------------|----------|-------------|--------------------------------------------------------|
| (Digite para pesquisar (busca automática à medida que digita) | 💷 Limpar |             |                                                        |
| Descrição                                                     |          | Obrigatório | Documento                                              |
| Cópia Simples do Documento de Identificação (frente e verso)  |          | Sim         | Escolher ficheiro Nenhum ficheiro selecionado Enviar   |
| Pré-requisito do grupo A - Comunicação interpessoal           |          | Sim         | Escolher ficheiro Nenhum ficheiro selecionado Enviar   |
| Boletim de Vacinas Atualizado                                 |          | Sim         | Escolher ficheiro Nenhum ficheiro selecionado   Enviar |
| Fotografia de rosto atualizada                                |          | Sim         | Escolher ficheiro Nenhum ficheiro selecionado   Enviar |
|                                                               |          |             |                                                        |

Escolha o ficheiro e de seguida clique em *Enviar*. Este processo deverá ser efetuado para cada um dos ficheiros obrigatórios.

Deve utilizar preferencialmente documentos em formato PDF (com exceção da foto que deve ser JPG). Atenção ao tamanho dos ficheiros, não pode ultrapassar os 5MB.

#### DOCUMENTOS DE MATRÍCULA/INSCRIÇÃO

| Documentos de Matrícula/Inscrição                                                                                                    |          |             |                       |                               |
|----------------------------------------------------------------------------------------------------|----------|-------------|-----------------------|-------------------------------|
| Digite para pesquisar (busca automática à medida que digita)                                                                                                    | 💷 Limpar |             |                       | 园 Exportar para Excel         |
| Descrição                                                                                                    |          | Obrigatório | Documento             |                               |
| Cópia Simples do Documento de Identificação (frente e verso)                                                                                                    |          | Sim         | Eliminar   🔑 CTC1.pdf |                               |
| Pré-requisito do grupo A - Comunicação interpessoal                                                                                                    |          | Sim         | Eliminar   🔑 CTC2.pdf |                               |
| Boletim de Vacinas Atualizado                                                                                                    |          | Sim         | Eliminar   🔑 CTC1.pdf |                               |
| Fotografia de rosto atualizada                                                                                                    |          | Sim         | Eliminar   🔑 CTC1.pdf |                               |
|                                                                                                    |          |             |                       | 🇱 Repor configuração original |
| (2)                                                                                                    |          |             |                       |                               |
| <sup>(1)</sup> O tamanho máximo para cada ficheiro da coluna Documento é de 8144/b<br>( <sup>3)</sup> Para poder avançar com a sua inscrição/inatricula, terá de submeter todos os documentos obrigatórios! |          |             |                       |                               |
| Para submeter escolha o documento e carregue em "enviar".<br>Esta operação deve ser repetida por cada documento.                                                                                            |          |             |                       |                               |
|                                                                                                    |          |             |                       | IANTERIOR SEGUINTE M          |

Submetidos os documentos obrigatórios selecione a opção Seguinte.

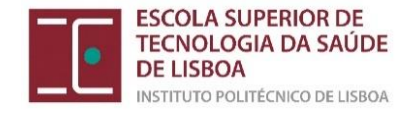

No passo seguinte encontrará o Histórico do aluno.

|                                                                                     | RMAÇÃO ÁREA CONSULTAS                                                           | ATIVIDADES LETIVAS | SITUAÇÃO FINANCEIRA |
|-------------------------------------------------------------------------------------|---------------------------------------------------------------------------------|--------------------|---------------------|
|                                                                                     |                                                                                 |                    | ? AJUDA             |
| HISTÓRICO                                                                           | DO ALUNO                                                                        |                    |                     |
| Ano Letivo: 2020-<br>Matrícula/Inscrição<br>Curso: Licenciatur<br>Ano Curricular: 1 | 21 [Anual]<br>: [1121] Confirmação pendente<br>a em Dietética e Nutrição [8149] |                    |                     |
| Ciclo:                                                                              | 1º ciclo                                                                        |                    |                     |
| Plano:                                                                              | Despacho n.º 3210/2012, de 2 de mar                                             | ço                 |                     |
| Ramo:                                                                               | Tronco Comum                                                                    |                    |                     |
| Ano Curricular:                                                                     | 1                                                                               |                    |                     |
| Regime Estudo:                                                                      | Tempo inteiro                                                                   |                    |                     |
| Regime de<br>Frequência                                                             | Diurno                                                                          |                    |                     |
| Tipo de Aluno                                                                       |                                                                                 |                    |                     |
| 1° Semestre                                                                         | Candidato a Bolsa, Normal                                                       |                    |                     |
| 2º Semestre                                                                         | Normal,Candidato a Bolsa                                                        |                    |                     |
|                                                                                     |                                                                                 |                    | CONTINUAR >         |

## Selecione a opção *Continuar*.

#### Inscrição nas disciplinas

No primeiro separador (período anual), deve clicar em Seguinte sem selecionar nada.

Períodos Disponíveis: Anual, 1º Semestre e 2º Semestre.

| 1 período<br>Anual              |         |      |        |                                              |      |      |        |                                      |  |
|---------------------------------|---------|------|--------|----------------------------------------------|------|------|--------|--------------------------------------|--|
|                                 | •       |      |        |                                              |      |      |        |                                      |  |
|                                 |         |      |        |                                              |      |      | ECTS   | da Inscrição = [ 0.0 ] Anual = [ 0 ] |  |
| Normais                         |         |      |        |                                              |      |      |        |                                      |  |
| Ano/Sem.                        | Duração | Ramo | Código | Descrição                                    | Тіро | ECTS | Estado | Acção                                |  |
| ∃ : Disciplinas Normais (2 Item | is)     |      |        |                                              |      |      |        |                                      |  |
| 4                               | A       | 0    | 52203  | Estágio em Imagem Médica e Radioterapia II   | N    | 56   |        |                                      |  |
| 4                               | A       | 0    | 52207  | Investigação em Imagem Médica e Radioterapia | N    | 4    |        |                                      |  |
|                                 |         |      |        |                                              |      |      |        |                                      |  |

No segundo separador (1.º semestre) deve selecionar as Unidades Curriculares (UC) do 1.º semestre do 1.º ano (estudantes a realizar a inscrição pela 1.ª vez no 1.º ano).

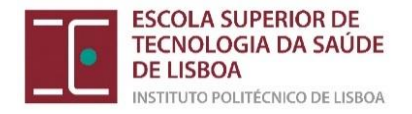

#### INSCRIÇÃO A DISCIPLINAS

Ano Letivo: 2020-21 [Anual] Matricula/Inscrição: [1121] Confirmação pendente Curso: Licenciatura em Dietética e Nutrição [8149] Ano Curricular: 1

Manuala

Plano: [1] Despacho n.º 3210/2012, de 2 de março Ramo: [0] Tronco Comum ECTS Aprovados: 0

Períodos Disponíveis: 1º Semestre e 2º Semestre.

| período<br>1º Semestre |  |
|------------------------|--|
|                        |  |

| Normals                            |         |      |        |                                              |      |      |  |  |  |  |
|------------------------------------|---------|------|--------|----------------------------------------------|------|------|--|--|--|--|
| Ano/Sem.                           | Duração | Ramo | Código | Descrição                                    | Тіро | ECTS |  |  |  |  |
| 🗉 : Disciplinas Normais (23 Items) |         |      |        |                                              |      |      |  |  |  |  |
| <b>1</b>                           | S1      | 0    | 20606  | Anatomofisiologia I                          | N    | 5    |  |  |  |  |
| 🗹 1                                | S1      | 0    | 10101  | Biologia Celular                             | N    | 3.5  |  |  |  |  |
| <b>1</b>                           | S1      | 0    | 20802  | Epidemiologia                                | N    | 3.5  |  |  |  |  |
| 🗹 1                                | S1      | 0    | 10303  | Matemática Aplicada                          | N    | 4    |  |  |  |  |
| 🗹 1                                | S1      | 0    | 10408  | Química Orgânica                             | N    | 5    |  |  |  |  |
| 🗹 1                                | S1      | 0    | 41422  | Seminário de Integração Dietética e Nutrição | Ν    | 5    |  |  |  |  |
| ✓ 1                                | S1      | 0    | 31103  | Sociologia da Saúde                          | N    | 4    |  |  |  |  |
|                                    |         |      |        |                                              |      |      |  |  |  |  |

Selecionar a opção Seguinte.

No terceiro separador (2.º semestre) deve selecionar as Unidades Curriculares (UC) do 2.º semestre do 1.º ano (estudantes a realizar a inscrição pela 1.ª vez no 1.º ano).

| Ano Letivo: 2020-21 [Anuai]<br>Matricularinscrição: [1121] Confirmação pendente<br>Curso: Licenciatura em Dietética e Nutrição (8149]<br>Ano Curricular: 1 |                                                                     | Plano:<br>Ramo:<br>ECTSA                | [1] Despacho n.º 3210/2<br>[0] Tronco Comum<br>provados: 0   | 1012, de 2 de março                                                                                                    |                                     |                                  |        |                                                        |
|----------------------------------------------------------------------------------------------------|---------------------------------------------------------------------|-----------------------------------------|--------------------------------------------------------------|----------------------------------------------------------------------------------------------------|-------------------------------------|----------------------------------|--------|--------------------------------------------------------|
| eríodos Dispo                                                                                                    | oníveis: 1º Semestre e 2º S                                         | emestre.                                |                                                              |                                                                                                    |                                     |                                  |        |                                                        |
|                                                                                                    |                                                                     |                                         |                                                              |                                                                                                    | 2 período<br><sup>2º Semestre</sup> |                                  |        |                                                        |
|                                                                                                    |                                                                     |                                         |                                                              |                                                                                                    |                                     |                                  |        |                                                        |
| nais                                                                                                    | Durada                                                              | Pamo                                    | Gátino                                                       | Descriptio                                                                                                    | Tion                                | ECTS                             | Estato | ECTS da Inscrição = [ 60.00 ] 2º Semestre = [          |
| nais<br>Jem.                                                                                                    | Duração                                                             | Ramo                                    | Código                                                       | Descrição                                                                                                    | Τιρο                                | ECTS                             | Estado | ECTS da inscrição = [ 60.00 ] 2º Semestre = [<br>Acção |
| mais<br>Sem.<br>Hisciplinas Normais                                                                                                    | Duração<br>5 (22 Items)<br>5 2                                      | Ramo                                    | Código<br>20607                                              | Descrição<br>Anatomofisiologia II                                                                                                    | Tipo                                | ECTS                             | Estado | ECTS da Inscrição = [ 60.00 ] 2* Semestre = [<br>Acção |
| rmais<br>Sem.<br>Disciplinas Normais<br>1                                                                                                    | Duração<br>(22 Items)<br>\$2<br>\$2<br>\$2                          | Ramo<br>0<br>0                          | Código<br>20607<br>10402                                     | Descrição<br>Anatomofisiologia II<br>Bioquímica I                                                                                      | Tipo<br>N<br>N                      | ECTS<br>5<br>5                   | Estado | ECTS da inscrição = [ 60.00 ] 2* Semestre =  <br>Acção |
| mais<br>Sem.<br>Pisciplinas Normais I                                                                                                    | Duração<br>(22 Items)<br>52<br>52<br>52                             | Ramo<br>0<br>0<br>0                     | Código<br>20607<br>10402<br>10302                            | Descrição<br>Anatomofisiologia II<br>Bioquímica I<br>Estatífica: Aplecada                                                              | Tipo<br>N<br>N<br>N                 | ECTS<br>5<br>5<br>4              | Estado | ECTS de Inscrição = [ 60.00 ] 2* Semestre = [<br>Acção |
| rmais<br>/Sem.<br>Disciplinas Normais  <br>1<br>1<br>1                                                                                                    | Dura;80 (22 Items)  52 52 52 52 52                                  | Ramo<br>0<br>0<br>0<br>0                | Código<br>20607<br>10402<br>10302<br>20617                   | Descrição<br>Anatomofisiologia II<br>Bioquímica I<br>Estatistica Aplicada<br>Prisispetogia                                             | Tipo<br>N<br>N<br>N<br>N            | ECTS<br>5<br>5<br>4<br>4.5       | Estado | ECTS da Inscrição = ( 80.00 ) 2º Semestre = (          |
| rmais<br>/Sem.<br>Disciplinas Normais i<br>1<br>1<br>1<br>1                                                                                                | Duração<br>(22 Items)<br>52<br>52<br>52<br>52<br>52<br>52           | Ramo<br>0<br>0<br>0<br>0<br>0<br>0      | Código<br>20607<br>10402<br>20617<br>41418                   | Descrijālo<br>Antomofesologia II<br>Biogrimica I<br>Estatistica Aplicada<br>Pisiopalologia<br>Hudrīgis Humana                          | Tipo<br>N<br>N<br>N<br>N<br>N       | ECTS<br>5<br>5<br>4<br>4.5<br>4  | Estado | ECTS da Inscrição = [ 60.00 ] 2* Semestre = [<br>Acção |
| rmais<br>VSen.<br>Disciplinas Normais i<br>1<br>1<br>1<br>1<br>1                                                                                           | 2(22) Hems)<br>(22) Hems)<br>52<br>52<br>52<br>52<br>52<br>52<br>52 | Ramo<br>0<br>0<br>0<br>0<br>0<br>0<br>0 | Código<br>20607<br>10402<br>10302<br>20617<br>41418<br>39907 | Descrição<br>Anatomotisiologia II<br>Bioquímica I<br>Estatística Apleada<br>Fisiopablogia<br>Nichrigão Humana<br>Periocologia da Saúde | Tipo<br>N<br>N<br>N<br>N<br>N<br>N  | 5<br>5<br>4<br>45<br>4<br>4<br>4 | Estado | ECTS de Inscrição = [ 60.00 ] 2* Semestre = [          |

Selecionar a opção Seguinte.

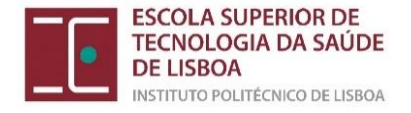

Nota: Nos casos em que o plano de estudos do curso integra unidades curriculares "ANUAIS", a seguinte mensagem será gerada:

| Alerta                                                                                                |                                 |
|----------------------------------------------------------------------------------------------------|---------------------------------|
| Não escolheu nenhuma disciplina no período Anual.<br>Deseja prosseguir com a sua Matrícula/Inscrição? | eríodo<br><sup>9</sup> Semestre |
| Sim                                                                                                   |                                 |

#### Selecione a opção Sim.

## Confirmação das UCs inscritas

|                                                                                                    |                                   |                                                                                               |            |      | ? AJU                 |
|----------------------------------------------------------------------------------------------------|-----------------------------------|-----------------------------------------------------------------------------------------------|------------|------|-----------------------|
| CONFIRMA                                                                                                    | ÇÃO DA MATRÍCULA                  | A/INSCRIÇÃO                                                                                   |            |      |                       |
| Ano Letivo: 2020-21 [Anual]<br>Matriculalmscrição: [1121] Confirmação pendente<br>Curso: Licenciatura em Dietética e Nutrição (8149]<br>Ano Currícular: 1 |                                   | Plano (1) Despacho n.º 3210/2012, de 2 de março<br>Ramo: (0) Tenco Comum<br>ECTS Aprovados: 0 |            |      |                       |
| ECTS por perío                                                                                                    | do: 1º Semestre (S1) = [30.0], 2' | ° Semestre (52) = [30.0]                                                                      |            |      |                       |
| 110/2511                                                                                                    | projopo                           |                                                                                               | F. 7.7. F. | TIDO | ECTS da Inscrição = [ |
| ANO/SEM.                                                                                                    | PERIODO                           | DISCIPLINA                                                                                    | ECIS       | ПРО  | ACÇAU                 |
| DISCIPLINAS NORMAI                                                                                                    | 5                                 |                                                                                               |            |      |                       |
| 1                                                                                                    | S1                                | Anatomofisiologia I                                                                           | 5          | N    | Inserir               |
| 1                                                                                                    | S1                                | Biologia Celular                                                                              | 3.5        | N    | Inserir               |
| 1                                                                                                    | S1                                | Epidemiologia                                                                                 | 3.5        | N    | Inserir               |
| 1                                                                                                    | S1                                | Matemática Aplicada                                                                           | 4          | N    | Inserir               |
| 1                                                                                                    | S1                                | Química Orgânica                                                                              | 5          | N    | Inserir               |
| 1                                                                                                    | S1                                | Seminário de Integração Dietética e Nutrição                                                  | 5          | N    | Inserir               |
| 1                                                                                                    | S1                                | Sociologia da Saúde                                                                           | 4          | N    | Inserir               |
| 1                                                                                                    | S2                                | Anatomofisiologia II                                                                          | 5          | N    | Inserir               |
| 1                                                                                                    | S2                                | Bioquímica I                                                                                  | 5          | N    | Inserir               |
| 1                                                                                                    | S2                                | Estatística Aplicada                                                                          | 4          | N    | Inserir               |
| 1                                                                                                    | \$2                               | Fisiopatologia                                                                                | 4.5        | N    | Inserir               |
| 1                                                                                                    | \$2                               | Nutrição Humana                                                                               | 4          | N    | Inserir               |
| 1                                                                                                    | 82                                | Psicologia da Salude                                                                          | 4          | N    | Insenr                |
| TIDOS DE ALUNO                                                                                                    | 52                                | Sociologia da Alimentação                                                                     | 3.5        | N    | Insenr                |
| TIPOS DE ALUNO                                                                                                    |                                   |                                                                                               |            |      |                       |
| -                                                                                                    | \$2                               | Normal                                                                                        |            | -    | Manter                |
|                                                                                                    | S2                                | Candidato a Bolsa                                                                             |            |      | Manter                |
|                                                                                                    | S1                                | Candidato a Bolsa                                                                             |            |      | Manter                |
|                                                                                                    | S1                                | Normal                                                                                        |            |      | Manter                |
| egenda: [N] = normal [O]                                                                                                    | = opção e [M] = modular           |                                                                                               |            |      |                       |

Se a sua inscrição está de acordo com as suas escolhas e as regras da ESTeSL para cada curso, selecione a opção *Confirmar*. Caso deseje, ainda pode alterar as suas inscrições, selecionando a opção *Modificar Inscrição*.

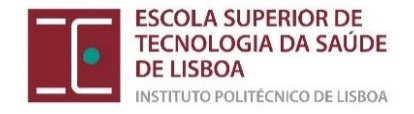

## Escolha das turmas por Unidade Curricular

| ESCOL<br>Ano Letivo:<br>Matrícula/In:<br>Curso: Lice<br>Tentativa: | HA TURMAS<br>2024-25 [Anual]<br>scrição: [363] Pré-Ins<br>enciatura em Dietética<br>1 | 5/DISCIPLINA<br>serção<br>e Nutrição (8149)                     |          |           |          |    |            |   |    |          |    |
|--------------------------------------------------------------------|---------------------------------------------------------------------------------------|-----------------------------------------------------------------|----------|-----------|----------|----|------------|---|----|----------|----|
| ANO/SEM.                                                           | PERÍODO                                                                               | DISCIPLINA                                                      | I        | IP        | <u>P</u> | IC | <u>s</u>   | E | OT | <u>0</u> | L. |
| 1                                                                  | S1                                                                                    | Anatomofisiologia I                                             | Scolher  | Scolher   |          |    |            |   |    |          |    |
| 1                                                                  | S1                                                                                    | Biologia Celular                                                | Scolher  |           |          |    |            |   |    |          |    |
| 1                                                                  | S1                                                                                    | Nutrição Humana                                                 | Scolher  | Scolher 🖉 |          |    |            |   |    | T        |    |
| 1                                                                  | S1                                                                                    | Psicologia da Saúde                                             | Scolher  | Scolher   |          |    |            |   |    |          |    |
| 1                                                                  | S1                                                                                    | Química Orgânica                                                | Scolher  |           | Scolher  |    |            |   |    | 1        |    |
| 1                                                                  | S1                                                                                    | Seminário de Integração em Dietética e Nutrição                 |          |           |          |    | 🖉 Escolher |   |    |          |    |
| 1                                                                  | S1                                                                                    | Sociologia da Alimentação                                       | Scolher  | Scolher   |          |    |            |   |    |          |    |
| 1                                                                  | S2                                                                                    | Anatomofisiologia II                                            | Scolher  |           |          |    |            |   |    |          |    |
| 1                                                                  | S2                                                                                    | Avaliação Nutricional                                           | Scolher  |           |          |    |            |   |    |          |    |
| 1                                                                  | S2                                                                                    | Bioquímica Estrutural                                           | Scolher  |           |          |    |            |   |    |          |    |
| 1                                                                  | S2                                                                                    | Ciências da Alimentação                                         | Scolher  |           |          |    |            |   |    |          |    |
| 1                                                                  | \$2                                                                                   | Fisiopatologia                                                  | Scoller  |           |          |    |            |   |    |          |    |
| 1                                                                  | S2                                                                                    | Nutrição e Saúde Pública                                        | Scolher  |           |          |    |            |   |    |          |    |
| 1                                                                  | S2                                                                                    | Tecnologías de Informação e Comunicação em Dietética e Nutrição | Escoller |           |          |    |            |   |    |          |    |

Legenda (T) Teórica; (TP) Teórico-Prática; (P) Prática; (TC) Trabalho de Campo;(S) Seminário; (E) Estágio;(OT) Orientação Tutoriat;(O) Outra;(L) Laboratório; 🥜 Escolha Turma; 🛕 Vagas Indisponíveis; 🍙 Disciplina Definitiva;

MODIFICAR INSCRIÇÃO SEGUINTE >

Neste quadro deverá selecionar, em todos os campos assinalados com 🥓 Escolher uma turma.

#### A todos os estudantes da ESTeSL

Com recurso aos horários publicados na <u>página da ESTeSL</u> deve escolher os turnos práticos da sua preferência. Os turnos deixarão de ficar disponíveis para seleção quando o número máximo de admissões for alcançado. Nesses casos deverá selecionar a 2.ª alternativa preferencial, e assim sucessivamente. Chama-se a sua atenção para potenciais <u>inscrições sobrepostas</u>. O sistema não irá verificar se já regista uma inscrição num turno lecionado no <u>mesmo dia e horário</u>.

#### Aos estudantes que não conheceram aprovação

De acordo com o número 4 e 4.1. do artigo 9.º do Regulamento de Avaliação do Aproveitamento dos Estudantes da ESTeSL – IPL (Regulamento n.º 02/2022), a manifestação da intensão da frequência das aulas práticas, às quais os estudantes que não conheceram aprovação estão dispensados, deverá ser dirigida ao regente da UC até 5 dias úteis após o início do semestre. Contudo, para avançar e submeter adequadamente a inscrição no ano letivo 2024-25, o sistema irá requerer a seleção de um turno prático. Nestes casos, solicita-se a seleção dos turnos práticos identificados pelo sufixo "<u>REPETENTE</u>".

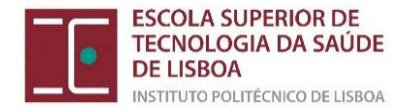

Na sequência da seleção da opção *Seguinte* um novo écran será gerado. Nele será apresentado um documento, com cerca de 6 páginas, que pode guardar como <u>comprovativo de matrícula</u>.

| MINHA INFORMAÇÃO ÁREA CONSULTAS ATIVIDADES LETIVAS SITUAÇÃO FINANCEIRA                                                                               |                                                                                                  |
|----------------------------------------------------------------------------------------------------|--------------------------------------------------------------------------------------------------|
|                                                                                                    | DIFTasks - Google Chrome —                                                                       |
| MATRÍCULA/INSCRIÇÃO CONCLUÍDA                                                                                                    | portal.ipl.pt/estesl/netpa/DIFTasks?_AP_=18&_MD_=1&_SR_=INDSP&_ST_=16&_OFORMAT_=PDF&CACHEBREAKER |
| Ano Letivo: 2020.21 (Anual)<br>Matriculamscrição: [112] Definitiva<br>Curso: Liconatura em Delvidica e Nutrição (8149)<br>Ano Curricular: 1          |                                                                                                  |
| Informações                                                                                                    | Boletim Matricula                                                                                |
| O processo foi concluido. A sua Matrícula/Inscrição ficou no estado Definitiva                                                                       | Alura: 0000000 Alura teste                                                                       |
|                                                                                                    | Faculdade: Escola Superior de Tecnología da Saúde de Lisboa - 1º Ciclo                           |
| Depois de concluir a Matricula/Inscrição, volte à página [ Informação da Matricula/Inscrição ] para aceder a informação importante do seu interesse. | Curso: 8149 Licenciatura em Dietética e Nutrição                                                 |
|                                                                                                    | E-mail: patricia.almeida@estesl.ipl.pt                                                           |
| Os seus dados foram enviados para a CGD e não será necessária a entrega do Modelo 43                                                                 | Estado Civil: Solteiro(a)                                                                        |
|                                                                                                    | Dt. Nascimento: 01-01-1998 Sexo: Masculino                                                       |
|                                                                                                    | Tipo de Ident. Passaporte N.º Identificação: 999999990                                           |
| m /-                                                                                                    | Dt. Emissão: 28-08-2016 Dt. Validade: 05-10-2020 Arq. Identificação:                             |
| Pagamento dividas- Caso tenha dividas poderá regularizar a sua situação através deste link.                                                          | N.º Contribuinte: 123258 Bairro Fiscal:                                                          |
|                                                                                                    | Nacionalidade: Portuguesa                                                                        |
|                                                                                                    | Naturalidade                                                                                     |
| Get ADDBE READER                                                                                                    | Costello: Lisboa                                                                                 |
|                                                                                                    |                                                                                                  |
|                                                                                                    | IMPRIME COMPROVATI                                                                               |

## Nota:

Fique atento à sua caixa de email (institucional) para onde serão enviadas todas as informações.

Em caso de dúvida, estamos disponíveis para o(a) ajudar através dos contactos telefónicos disponíveis no site da ESTeSL ou através do endereço: <u>licenciaturas@estesl.ipl.pt</u>

A Divisão de Gestão Académica agosto de 2024